## ΟΔΗΓΙΕΣ ΓΙΑ ΤΗΝ ΕΓΓΡΑΦΗ ΣΤΗΝ e class

- Μπαίνουμε στο Πανελλήνιο Σχολικό Δίκτυο (<u>www.sch.gr</u>).
- Δεξιά στην οθόνη βλέπουμε την ηλεκτρονική τάξη.
- Πατάμε στο σύνδεση με τον λογαριασμό.
- Βάζουμε τους κωδικούς μας (username, password).
- Πατάμε login (σύνδεση)
- Μας πηγαίνει στο χαρτοφυλάκιο χρήστη.
- Πατάμε εγγραφή σε μάθημα και βγάζει τα μαθήματα που είναι διαθέσιμα στο σχολείο μας.
- Επιλέγετε το μάθημα που επιθυμείτε ανάλογα με την τάξη και το τμήμα σας.
- Υπάρχουν τρία είδη μαθημάτων τα ανοιχτά, τα κλειστά και τα ανοιχτά με εγγραφή.

Για τα **ανοιχτά**, μόλις πατήσετε πάνω του, πατάτε εγγραφή και εγγράφεστε στο μάθημα

Για τα **κλειστά**, μόλις πατήσετε πάνω του, σας ζητάει να κάνετε αίτηση εγγραφής.

Γράφετε τότε «Παρακαλώ γράψτε με στο μάθημα» και πατάτε <u>Υποβολή αίτησης</u>. Θα περιμένετε τον καθηγητή να δει το αίτημα σας και να σας κάνει δεκτούς. Τότε έχετε ολοκληρώσει τη διαδικασία.

Για τα μαθήματα **«ανοιχτά με εγγραφή**» πατήστε το μπροστινό κουτάκι (αυτό που είναι μπροστά στο μάθημα). Έτσι ολοκληρώνετε την εγγραφή σας. Ο καθηγητής σας «βλέπει» και εσείς βλέπετε τις αναρτήσεις του.

## ΠΡΟΣΕΞΤΕ

Αφού έχετε τελειώσει την εγγραφή σε όλα τα μαθήματα που σας ενδιαφέρουν, κάθε φορά που μπαίνετε στην e-class θα βάζετε τους κωδικούς και θα σας βγάζει τα μαθήματα στα οποία έχετε εγγραφεί. Αν θέλετε να εγγραφείτε και σε άλλα μαθήματα πατάτε ξανά εγγραφή σε μάθημα.

Καλή επιτυχία!